## インターネットから予約する

インターネットから、現在貸し出し中の資料に対して、次以降に借用するための予約 をすることができます。

ご利用になる場合は、矢巾町図書センター利用者カード(登録番号)とパスワードが 必要です。まだ登録をされていない方は、先に登録手続きをお願いいたします。 ※パスワードのみの初回登録も来館が必要です。

## ○予約方法

1. 矢巾町図書センターのHPから蔵書検索・予約を開き、資料の検索を行います。 (<u>https://opac.libcloud.jp/yahaba-lib/</u>)

|                                                                                                    | オーム                                 |                           |                                                                                        |
|----------------------------------------------------------------------------------------------------|-------------------------------------|---------------------------|----------------------------------------------------------------------------------------|
|                                                                                                    |                                     |                           | 図書む/                                                                                   |
| YAHABA<br>TOWN<br>矢巾町図書センター                                                                                                    |                                     |                           | <ul> <li>2024年02月 Э</li> <li>日月火水木金土</li> <li>1 2 3</li> <li>4 5 6 7 8 9 10</li> </ul> |
| 本を探す… Q                                                                                                    | 蔵書検索・予約                             | La Analysia<br>Research a | 11 12 13 14 15 16 17<br>18 19 20 21 22 23 24<br>25 26 <u>27</u> 28 29                  |
| 資料紹介                                                                                                    | 新着検索                                |                           | <u>今日</u> ●休館日                                                                         |
| ▶ 利用案内 >                                                                                                    | の入口のでで、<br>分類参照検索<br>表示すての知らせばありません |                           |                                                                                        |
| U>ク     ・     ・     ・     ・     ・     ・     ・     ・     ・     ・     ・     ・     ・     ・     ・     ・     ・     ・     ・     ・     ・     ・     ・     ・     ・     ・     ・     ・     ・     ・     ・     ・     ・     ・     ・     ・     ・     ・     ・     ・     ・     ・     ・     ・     ・     ・     ・     ・     ・     ・     ・     ・     ・     ・     ・     ・     ・     ・     ・     ・     ・     ・     ・     ・     ・     ・     ・     ・     ・     ・     ・     ・     ・     ・     ・     ・     ・     ・     ・     ・     ・     ・     ・     ・     ・     ・     ・     ・     ・     ・     ・     ・     ・     ・     ・     ・     ・     ・     ・     ・     ・     ・     ・     ・     ・     ・     ・     ・     ・     ・     ・     ・     ・     ・     ・     ・     ・     ・     ・     ・     ・     ・     ・     ・     ・     ・     ・     ・     ・     ・     ・     ・     ・     ・     ・     ・     ・     ・     ・     ・     ・     ・     ・     ・     ・     ・     ・     ・     ・     ・     ・     ・     ・     ・     ・     ・     ・     ・     ・     ・     ・     ・     ・     ・     ・     ・     ・     ・     ・     ・     ・     ・     ・     ・     ・     ・     ・     ・     ・     ・     ・     ・     ・     ・     ・     ・     ・     ・     ・     ・     ・     ・     ・     ・     ・     ・     ・     ・     ・     ・     ・     ・     ・     ・     ・     ・     ・     ・     ・     ・     ・     ・     ・     ・     ・     ・     ・      ・     ・      ・     ・      ・      ・      ・      ・      ・      ・      ・      ・      ・      ・      ・      ・      ・      ・      ・      ・      ・      ・      ・      ・      ・      ・      ・      ・      ・      ・      ・      ・      ・      ・      ・      ・      ・      ・      ・      ・      ・      ・      ・      ・      ・      ・      ・      ・      ・      ・      ・      ・      ・      ・      ・      ・      ・      ・      ・      ・      ・      ・      ・      ・      ・      ・      ・      ・      ・      ・      ・      ・      ・      ・      ・      ・      ・      ・      ・      ・      ・      ・      ・      ・      ・      ・      ・      ・      ・      ・      ・      ・      ・      ・      ・      ・      ・      ・      ・      ・      ・     ・      ・      ・      ・ |                                     |                           |                                                                                        |
| ★ 表示切替 >                                                                                                    |                                     |                           |                                                                                        |

|                        | 木一ム                           |
|------------------------|-------------------------------|
|                        | <sub>蔵書検索・予約</sub><br>蔵書検索・予約 |
| Y A H A B A<br>T O W N | 詳細検索 単独検索                     |
| 矢巾町図書センター              | 検索条件 サジェスト ON OFF             |
| 本を探す… Q                | 書名/タイトル * AND * AND *         |
| ◎ 資料検索 ▶               | ◆ 検索項目を追加                     |
| 資料紹介                   | 絞り込み条件                        |
| ▶ 利用案内 ▶               | 出版年                           |
| ◎ リンク ・                | ~ (1)                         |
| ↓ 表示切替 ▶               | 分類                            |
|                        |                               |
|                        | 巻次                            |
|                        | ~                             |
|                        | 対象資料 🕑 すべて                    |
|                        |                               |
|                        | 지응태 ♥ 5べて                     |
|                        |                               |

2. 「検索結果一覧」が表示されますので、ご覧になりたい資料の画像またはタイトル部分をクリックします。

|                                        | ホーム 資料検索 蔵書検索・予約                                                                                                |                  |
|----------------------------------------|----------------------------------------------------------------------------------------------------|------------------|
|                                        |                                                                                                    | ⊗ 80件の資料が該当しました。 |
| Y А Н А В А<br>Т О W N                 | <sub>蔵書検索・予約 &gt; 検索結果一覧</sub><br>検索結果一覧                                                                        |                  |
| 矢巾町図書センター                              | 8ページ中の1ページ                                                                                                    | 前へ 次へ→           |
| 本を探す… Q                                |                                                                                                    | あたらしい順 10件 表示変更  |
| <ul> <li>資料検索</li> <li>資料紹介</li> </ul> | 1<br>□<br>1<br>1<br>1<br>1<br>1<br>1<br>1<br>1<br>1<br>1<br>1<br>1<br>1                                         | シリー 予約かごに追加      |
| 利用案内 ▶                                 | 貸出不可                                                                                                    |                  |
| リンク・                                   | 2         魔女と過ごした七日間 図書           KADOKAWA 2023/03 東野 圭吾/著                                                      | 予約かごに追加          |
| 表示切替                                   | 算出不可                                                                                                    |                  |
|                                        | 3<br>○ マスカレード・ゲーム 図書<br>集英社 2022/04 東野 圭吾/著                                                                     | 予約かごに追加          |
|                                        | ・           4           ※明な<br>「「「「」」」」」」           送明な螺旋 [ガリレオ] [10] 図書<br>文馨春秋 2021/09 東野 圭吾/著           資出不可 | 予約かごに追加          |
| cript;void(0);                         | 予約かご                                                                                                    |                  |

3. 選択した資料の「資料詳細」が表示されます。そのまま予約をする場合は、「予約 かごに追加」をクリックします。 ※貸出可能になっているものは、予約をすることができません。

|                        |          | ホーム                                               | 資料検索              | 素 蔵書検索      | ・予約                       |                              |           |      |        |
|------------------------|----------|---------------------------------------------------|-------------------|-------------|---------------------------|------------------------------|-----------|------|--------|
|                        |          |                                                   |                   |             |                           |                              |           |      |        |
| Y A H A B A<br>T O W N |          | 80件中の1件                                           | 3                 |             |                           |                              |           | 前    | へ 次へ → |
| 矢巾町図書センタ・<br>本を探す… c   | <b>a</b> | 東野圭吾                                              | の<br>した<br>が<br>を | С<br>[<br>] | ちなたけ<br>加賀恭一郎シ<br>取手 圭吾/著 | が誰かを殺<br><sup>ルリーズ] 図書</sup> | した        |      |        |
| 資料検索                   | •        | 講談社 2023/09<br>閑静な別荘地で起きた連続殺人事件。愛する家族が奪われたのは偶然か、必 |                   |             |                           |                              |           | 然か、必 |        |
| 1 資料紹介                 | •        | 然か。残された人々は具相を知るため「検証会」に異う…<br>く続きを読む              |                   |             |                           |                              |           |      |        |
| 👤 利用案内                 | •        |                                                   | G                 | oogle       | 予約かごに                     | 追加                           |           |      |        |
| 💽 リンク                  | •        | 正带                                                | 手关约               |             |                           |                              |           |      |        |
| ➡ 表示切替                 | •        | F7178%                                            | ē+4               | д           |                           |                              |           |      |        |
|                        |          | 蔵書数:<br>貸出可能数:                                    | 1∰<br>0∰          | 館           | 場所                        | 請求記号                         | 資料コード     | 禁帯区分 | 状態     |
|                        |          | 貸出数:<br>予約件数:                                     | 0冊<br>5件          | 図書センター      | 一般                        | /913.6/ヒガ/                   | 111449914 | 帯出可  | 予約中    |
|                        |          | 80件中の1件                                           | ∃                 |             |                           |                              |           | 前    | へ 次へ → |

4. 「ログイン」画面が表示された場合は、「利用者カードの番号」と「パスワード」 を入力して「ログイン」ボタンをクリックします。 ※パスワードを忘れた際は「パスワードを忘れた場合」のPDFをご確認ください。

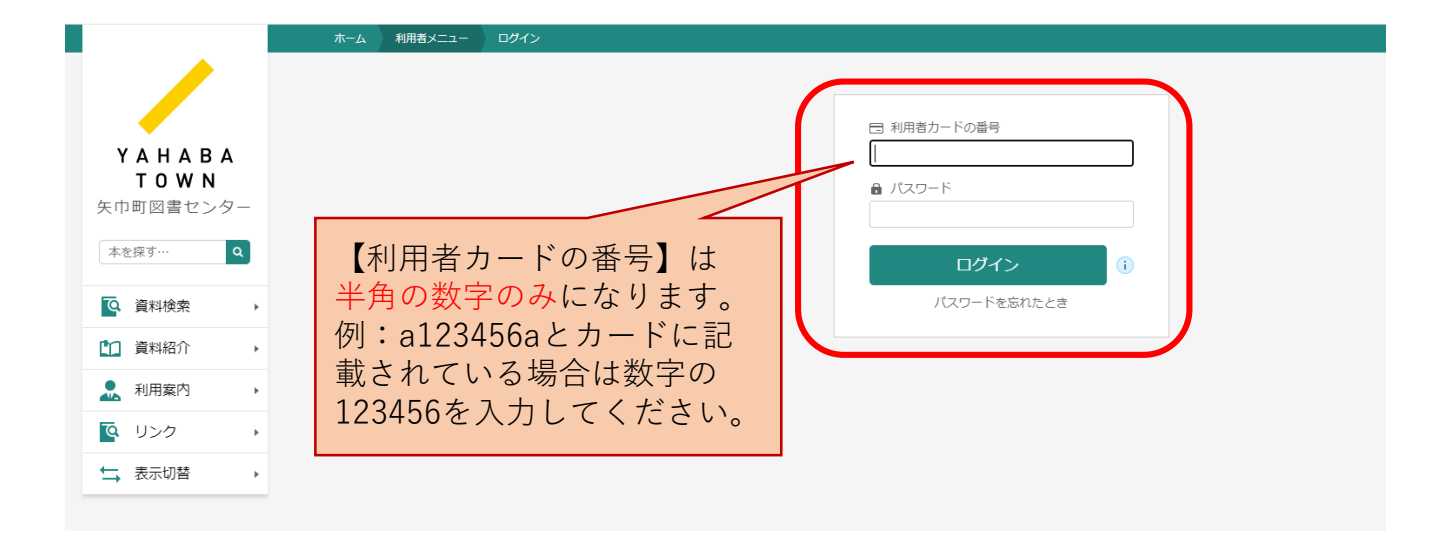

5. 予約かごに追加後、画面下部の予約かごが(1)となっていることを確認し、「予約かご」をクリックします。 ※(1)はかごに入れた冊数です。最大10冊まで予約することができます。

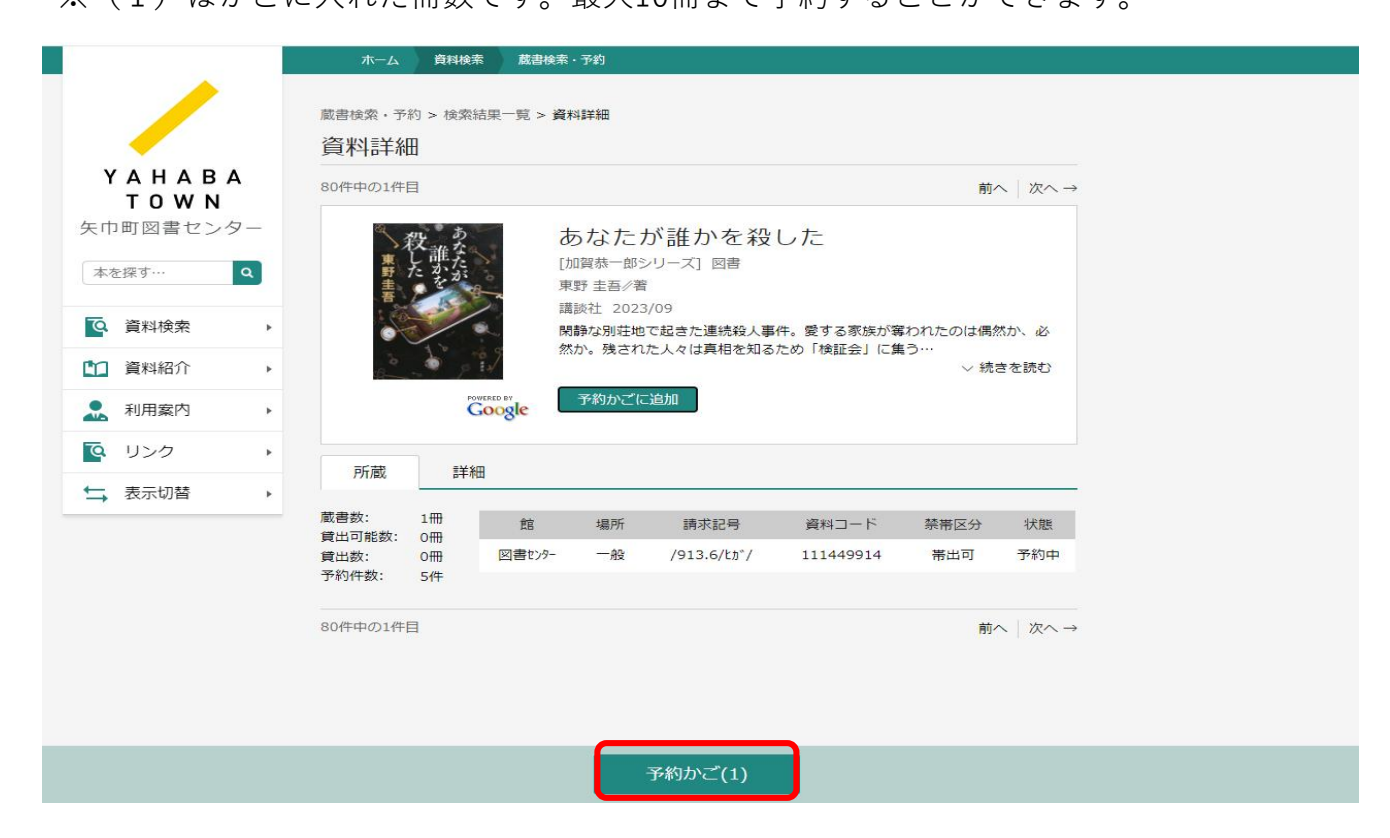

6. 「予約かご管理」画面で予約内容を確認し、問題なければ「予約」をクリックします。

| <b>TOWN</b><br>TOWS                    | 1ページ中の1ページ<br>カテゴリ すべて | ▼ カテゴリ修正                      | 登録日 10件      | 前へ 次へ<br>表示変更 |
|----------------------------------------|------------------------|-------------------------------|--------------|---------------|
| 本を探す… Q                                | 全てを選択する       1        | ◆ あなたが誰かを殺した [加賀恭一郎シリ         | 登録日 2024年02月 | 27日           |
| <ul> <li>資料検索</li> <li>資料紹介</li> </ul> |                        | ーズ] 図書<br>講談社 2023/09 東野 圭吾/著 | カテゴリ (指定なし   | <i>·</i> )    |
|                                        | 貸出不可                   | メモを書く カテゴリ変更                  |              |               |
| 表示切替                                   | 1ページ中の1ページ             |                               |              | 前へ 次へ         |
|                                        |                        |                               |              |               |
|                                        |                        |                               |              |               |

7. 「予約登録」画面で連絡方法を選択し、「予約」をクリックします。

|                        | ホーム 資料検索 蔵書検索・予約                                   |
|------------------------|----------------------------------------------------|
|                        | 蔵書検索・予約 > 検索結果一覧 > 資料詳細 > 予約かご管理 > 予約登録            |
|                        | 予約登録                                               |
| Y A H A B A<br>T O W N | 予約中資料 予約済資料                                        |
| 矢巾町図書センター              | <ul> <li>予約できない資料がある場合は、文字の色が赤色で表示されます。</li> </ul> |
| 本を探す… Q                | 1 あなたが誰かを殺した [加賀恭一郎シリーズ] 図書                        |
| ◎ 資料検索 →               | □ □ □ □ □ □ □ □ □ □ □ □ □ □ □ □ □ □ □              |
|                        |                                                    |
| . 利用案内 ▶               | <b>貫出不可</b> 予約中止                                   |
| ◎ リンク ・                | 連絡方法 電話連絡 🗸                                        |
| ★ 表示切替 >               | 電話連絡<br>受取館 E-Mail                                 |
|                        |                                                    |
|                        |                                                    |
|                        |                                                    |
|                        |                                                    |
|                        | 予約                                                 |

8. 「予約確認」画面で資料の内容と登録番号、連絡方法を確認し、問題なければ「送信」をクリックします。

|           | ホーム 資料検索                                     | 蔵書検索・予約                  |                             |  |  |  |  |  |  |
|-----------|----------------------------------------------|--------------------------|-----------------------------|--|--|--|--|--|--|
|           |                                              |                          | ▲ 以下の内容で予約の申込を行います。よろしいですか? |  |  |  |  |  |  |
|           |                                              |                          |                             |  |  |  |  |  |  |
|           | 蔵書検索・予約 > 検索結果一覧 > 資料詳細 > 予約かご管理 > 予約登録 > 確認 |                          |                             |  |  |  |  |  |  |
| TOWN      | 予約確認                                         |                          |                             |  |  |  |  |  |  |
| 矢巾町図書センター | 予約資料                                         |                          |                             |  |  |  |  |  |  |
| 本を探す… Q   | 1 秋識 あ                                       | なたが誰かを殺した [加賀恭一郎シリーズ] 図書 |                             |  |  |  |  |  |  |
| ♀ 資料検索 →  | □ 二                                          | 炎社 2023/09 東野 圭吾//著      |                             |  |  |  |  |  |  |
| 資料紹介      |                                              |                          |                             |  |  |  |  |  |  |
| 1. 利用案内 → | 貸出不可                                         |                          |                             |  |  |  |  |  |  |
|           | 予約情報                                         |                          |                             |  |  |  |  |  |  |
| ★ 表示切替    | 利用者カードの番号                                    |                          |                             |  |  |  |  |  |  |
|           | 連絡方法                                         | E-Mail                   |                             |  |  |  |  |  |  |
|           | 受取館                                          | 図書センター                   |                             |  |  |  |  |  |  |
|           |                                              |                          |                             |  |  |  |  |  |  |
|           |                                              |                          |                             |  |  |  |  |  |  |
|           |                                              |                          |                             |  |  |  |  |  |  |
|           |                                              |                          |                             |  |  |  |  |  |  |
|           |                                              | 送信 戻る                    |                             |  |  |  |  |  |  |

9. 以上で予約申し込みは終了です。画面右上の「利用者メニュー」からいつでも資料の貸出情報や予約状況を確認することができます。

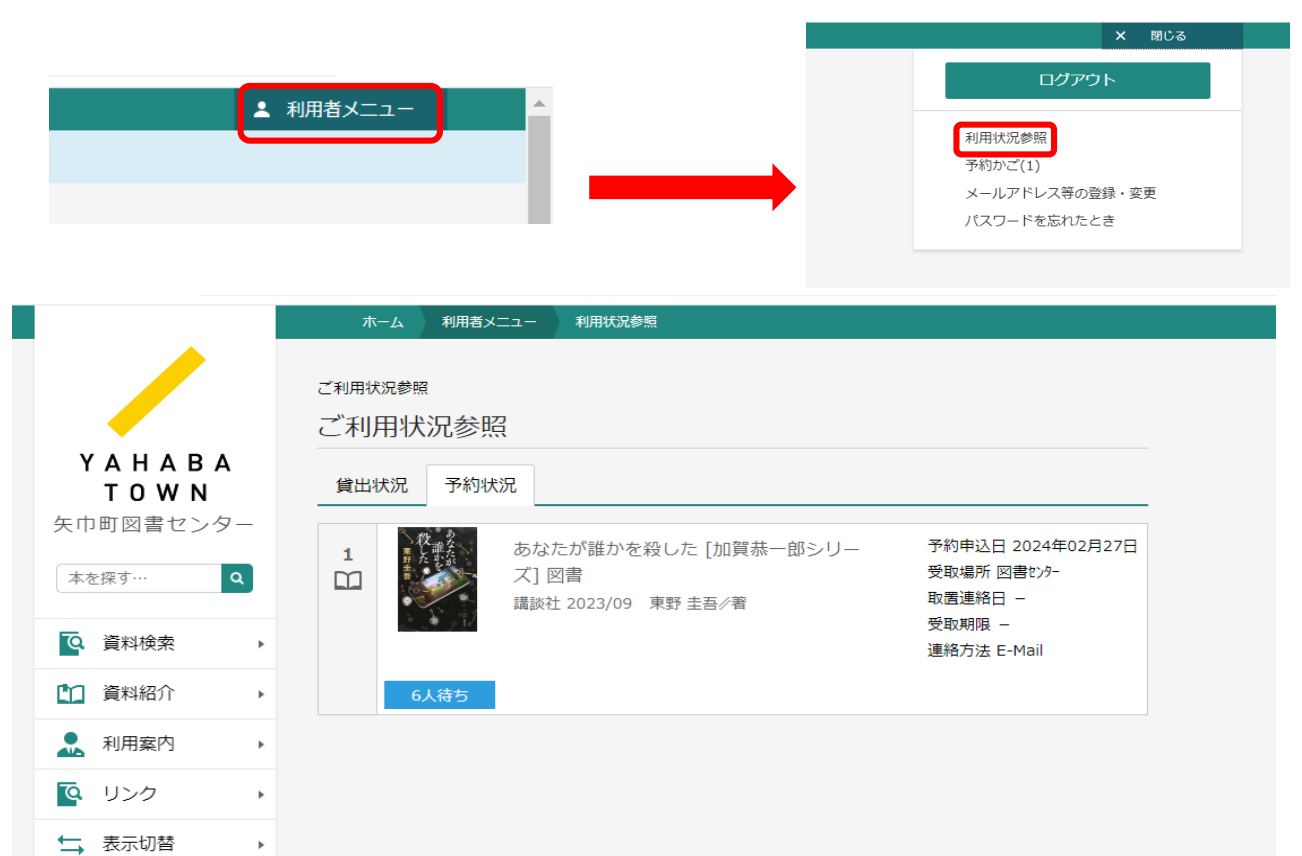